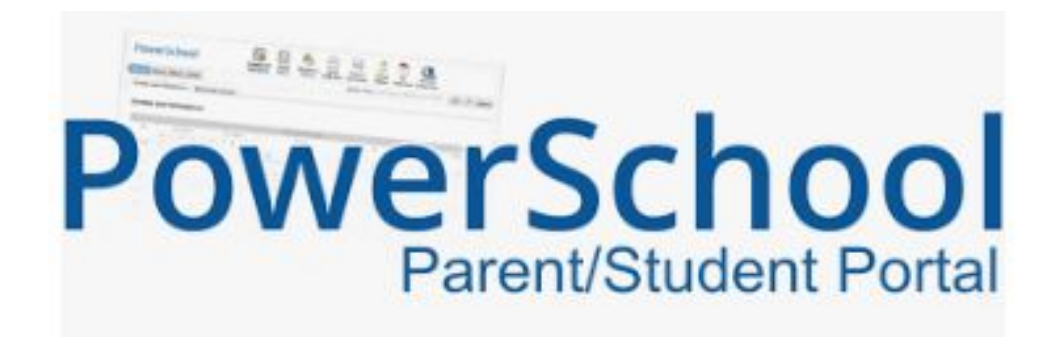

## How to get there and what to do!

PowerSchool can be confusing and overwhelming. This presentation will hopefully help with this, and make it a little easier to navigate.

PowerSchool has 2 options for viewing your student's information: **the** *App* and **the** *website*. This presentation will focus on the *Website* version, as it is where most of the "work" happens, and also where most people get frustrated with PowerSchool.

## The App:

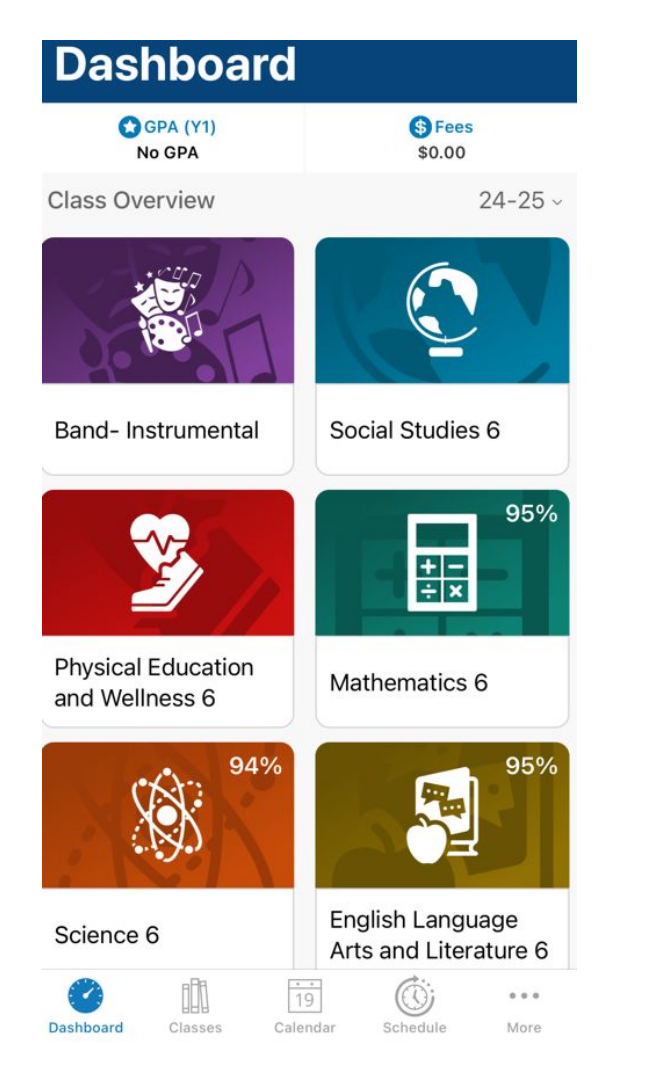

Within the app you will see current grades, if there are fees to pay, attendance, assignments to complete and class information.

If there are fees, they will be paid through the website version of PowerSchool.

## The Website:

| PowerSchool SIS              |         |
|------------------------------|---------|
| Parent Sign In               |         |
| Username                     |         |
| Password                     |         |
| Forgot Username or Password? |         |
| Student Sign In              | Sign In |
| AA   powerschool.cesd73.ca   | 5       |

The website version of PowerSchool is where most of the "work" happens. The best place to find PowerSchool is on your school's website, under Parent's and Students.

Your Username and Password can be reset at any time, either by you or by your school's PowerSchool Admin.

Here is the link for the Parent Portal Sign in:

PowerSchool Parent Portal

Once you log in, on either a phone/tablet OR computer, you should see something like this.

If you don't have the side menu starting with Grades and Attendance, look for the tiny white and black arrow at the top (circled in Red) and click it.

The bottom two circles will be explained next.

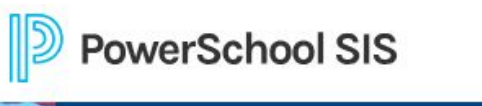

| 6                        |                                                 |     |   |  |  |
|--------------------------|-------------------------------------------------|-----|---|--|--|
| vigation                 | Grades and Attendance:                          |     |   |  |  |
| Grades and<br>Attendance | Grades and Attendance Standards Grades          |     |   |  |  |
| Grade History            | States and Attendance States                    |     | _ |  |  |
| Attendance<br>History    |                                                 |     |   |  |  |
| Email<br>Notification    | Exp                                             | М   |   |  |  |
| ) Teacher<br>Comments    | P1(Mon) P3(Fri) P5(Tue)                         |     |   |  |  |
| Student<br>Reports       | P1-P2(Mon-Fri)                                  |     |   |  |  |
| School Bulletin          | P3(Mon,Fri) P4(Mon) P5-P6(Tue,Thu)              |     |   |  |  |
| Class<br>Registration    | AM-PM(Mon-Fri)                                  |     |   |  |  |
| My Calendars             | P1(Tue) P3-P4(Wed,Fri) P5(Mon)                  |     |   |  |  |
| School<br>Information    | P3(Tue,Thu) P5(Mon,Wed) P6(Mon,Fri) P7-P8(Wed,F | ri) |   |  |  |
| Account<br>Preferences   | P1(Wed,Fri) P2(Mon)                             |     |   |  |  |
| School Fees<br>and Forms | P4(Wed)                                         |     |   |  |  |
| SchoolMessenger          |                                                 |     |   |  |  |
| SchoolEngage             |                                                 |     |   |  |  |

For fees and hot lunch orders, click on the School Fees and Forms. Fees will be listed in the middle, and hot lunch options will be at the bottom of the page once available for purchase. When you're ready to pay, click on the cart.

| CHNOCK'S<br>EDGRE                           |         |      |         |         | \$10.00 Menu |
|---------------------------------------------|---------|------|---------|---------|--------------|
| Dylan                                       |         |      |         |         |              |
| Grade:                                      |         |      |         |         |              |
| Due Now Future Charges Paid Completed Forms |         |      |         |         |              |
| École Deer Meadow School                    |         |      |         |         |              |
| 2024/2025                                   | Fee     | Paid | All Adj | Due     | In Cart      |
| Budget                                      |         |      |         |         |              |
| School Agenda                               | \$10.00 | -    | -       | \$10.00 |              |
|                                             |         |      |         |         |              |

SchoolEngage is for the all Forms to fill out.

Your students' name will on the left side under Students. If there is a red number beside their name, they have forms to be completed. Click on their name, and the form to be completed will appear on the right side.

If there is a green number beside the form, it is complete and can be ignored. If it has a Red number and says "form requires attention", click on the blue square to open the form.

| I SchoolEngage          | Dylan Billings                      |                               |                                                                                                    |                                 |                 |     | <b>Å</b> 0 |  |
|-------------------------|-------------------------------------|-------------------------------|----------------------------------------------------------------------------------------------------|---------------------------------|-----------------|-----|------------|--|
| 1                       |                                     |                               | Forms                                                                                                    | Group By: Ca                    | itegory 👻 🎜     | ; - | 2          |  |
| 倄 Home                  | First Name:                         | Last Name:                    | ✓ Annual Updates                                                                                                    |                                 |                 |     |            |  |
| 🛗 My Calendar           |                                     |                               | > 2023-2024 2023-2024 School Re-Enrollment and                                                                                                    | L Consent Form   1 form         |                 |     |            |  |
| ≥ <sup>9</sup> Students | Middle Name:                        | Birth Date:                   | 2024-2025 2024-2025 Re-Enrollment and Conse                                                                                                    | nt Form   1 form                |                 |     | 1          |  |
|                         | School:<br>Ecole Deer Meadow School | Alberta Student Number (ASN): | ✓ School Registration 1                                                                                                    |                                 |                 |     |            |  |
| Add Student             |                                     |                               | > 2024-2025 2024-2025 CESD Student Transfer Fr                                                                                                    | orm (School to School)   🖪 form | requires attent | ion |            |  |
|                         |                                     |                               | This form is for students who are transferring<br>school, in the 2024-2025 school year.<br>No form is required if you are progr<br>(Elementary > Middle > High School<br>Edit or Submit Incomplete Forms 1 | other CESD<br><u>1unity.</u>    | )               |     |            |  |
|                         |                                     |                               | REATED                                                                                                    | STATUS                          | <u>±</u>        | Û   |            |  |
|                         |                                     |                               | 09/ 7/2024 11:39 AM                                                                                                    | NEW                             | 1               | Û   |            |  |
|                         |                                     |                               | ✓ Transportation                                                                                                    |                                 |                 |     |            |  |
| DEVELOPED BY            |                                     |                               | 2023-2024 2023-2024 Transportation Request Form   1 form                                                                                                    |                                 |                 |     |            |  |
| < SINTELLIMEDIA         |                                     |                               | ✓ ZUZ4=ZUZ5 ZUZ4=ZUZ5 Transportation Request F                                                                                                    |                                 |                 |     |            |  |

## Need more help? Just call us!

If you have questions, or need passwords reset, or need more information, please call us. We can walk you through the process, and hopefully make the process easier and not as confusing.

You can email us at <u>deermeadow@cesd73.ca</u> or call us anytime at

(403) 556 - 1003, then press 2 to reach the office. Explain that you need PowerSchool help, and we'll get you to the right person.

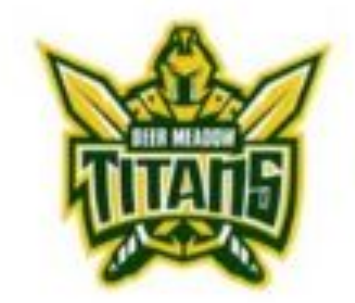

École Deer Meadow School